## AGGIORNAMENTO # 1

In seguito a varie segnalazioni di malfunzionamento, è stato aggiornato il modulo di anagrafica tesserati (nuovi soci o modifiche) nei seguenti campi:

- \*Cittadinanza (italiana/estero)
- \*Nazione di nascita (italia/paesi esteri)
- \*Comune di nascita (solo nazione di nascita italiana)

## CASISTICA:

**Caso 1** - cittadinanza italiana e nazione nascita italiana: il comune di nascita è selezionabile solo dal menù a tendina ed **è attivato** il controllo sul codice fiscale. Icona:

**Caso 2** - cittadinanza estera e nazione nascita estera: il comune di nascita è campo libero e **non c'è alcun controllo** sul codice fiscale (da inserire manualmente).

**Caso 3** - cittadinanza italiana e nazione nascita estero: il comune di nascita è campo libero e **non c'è alcun controllo** sul codice fiscale (da inserire manualmente).

## AGGIORNAMENTO # 2

TESSERA VIRTUALE 📂 TESSERA FISICA

Nel caso in cui un socio richieda, in un secondo momento, ANCHE la tessera fisica la procedura da seguire è quella consueta per la richiesta di DUPLICATO.

Nella sez. "Tesseramento" individuare il socio che richiede la tessera fisica (cartacea);

Selezionare "Abilita tessera cartacea" e ricordarsi, poi, di cliccare a fondo pagina (in blu) "Rinnova/Abilita tessera cartacea";

Riprendere il socio, selezionare "Duplica tessera cartacea" e ricordarsi di fare "invio duplicati", che sarà ovviamente a costo zero.

## **ATTENZIONE!**

Per ora non è possibile effettuare le richieste "Abilita tessera cartacea" e "Duplica tessera cartacea" in un'unica operazione ma è necessario distinguere i due momenti. Ricordo che NoiHub è in continua fase di aggiornamento!